# 【ロジザードZERO】初期設定

GoQSystemでロジザードZEROと連携するためには「<u>ロジオプション</u>」をご契約していただく必要がございます。 ご契約についてのお問い合わせは<u>こちら</u>からお願いいたします。

GoQSystemでロジザードZEROと連携する場合、下記の設定を行ってください。

## 配送業者設定

| GoQsystem            |        | 受注管理 •  | 在麻迦携 •                                 | 商品管理 •                                   | 物流管理 🔹 🕴                    | 让管理 -             | 顧客管理     | 各種ツール | ▼ 連携サー | ビス管理  |        |            | E. (?  | ) 🖂 🌲        |      |   |
|----------------------|--------|---------|----------------------------------------|------------------------------------------|-----------------------------|-------------------|----------|-------|--------|-------|--------|------------|--------|--------------|------|---|
|                      | 自動処理ログ | ブ 受注一覧  | モータ取込                                  | > データ書                                   | 3 ダウンロート                    | 〈ファイルー            | 覧お問い     | 合わせ管理 | 受注登録   | 旧受注登録 | 同個候補一覧 | 3 ライセンスキーー | 1 自動処理 | 借考欄管理        | 各種設定 | 1 |
| 2<br>新規受付<br>発送前入金待ち | 5 発送待ち | 究送後入会   | 待ち 処理済                                 | 保留 キヤ                                    | ペクル 全て                      |                   |          |       |        |       |        |            |        |              |      |   |
|                      | GoQ    | )Systen | n初期設定                                  | E                                        |                             |                   |          |       |        |       |        |            |        |              |      |   |
|                      |        | ホーム     | 契約                                     | 的者情報                                     | 配送業者調                       | 定                 | モール道     | 訳     | 支払い方   | 法モ    | ール詳細設定 | モール配送伝     | ま オプミ  | <b>∨ヨン設定</b> | 2    |   |
|                      |        |         |                                        |                                          |                             |                   |          |       |        |       |        |            |        |              |      |   |
|                      |        |         |                                        | <b>オプミ</b><br>さらに便利                      | <b>ノヨン設</b>                 | <b>定</b><br>emを使う | ための詳細    | 曲な設定を | 行います。  |       |        |            |        |              |      |   |
|                      |        |         |                                        |                                          |                             |                   |          |       |        |       |        |            |        |              |      |   |
|                      |        | र       | の他シス                                   | ג≠ג                                      |                             |                   |          |       |        |       |        |            |        |              |      |   |
|                      |        | E-      | ー <b>ル出品(</b><br>SVを取り込んで              | CSV消費税<br>、項目の金額を                        | 変換ツール<br>病費税対応に一括           | 変更して、新            | しいCSVを出力 | っします。 |        |       |        |            |        |              |      |   |
|                      |        |         | 部システム<br>部システムとの<br>ジザードZ<br>IジザードZERO | 連携の設定を行い<br>確構の設定を行い<br>ERO利用<br>で使用する配送 | Nerd.<br><b>役定 3</b><br>活句に | こお届け時間が           | 特在設定します  |       |        |       |        |            |        |              |      |   |

### 【1】[各種設定]をクリックします。

【2】[オプション設定]をクリックします。

#### 【3】その他システム内[ロジザードZERO利用設定]をクリックします。

| ロジザードZERO利用設定 [                                    | API設定] 6 | 5       | ; |  |  |  |
|----------------------------------------------------|----------|---------|---|--|--|--|
| ロジザードZEROで使用する配送業者毎に利用ソフトとお届け時間帯を設定します。マニュアルはこちら 4 |          |         |   |  |  |  |
| 配送業者                                               | 利用ソフト    | 時間帯設定   |   |  |  |  |
| ロジザードZERO 日本郵便                                     |          | ~ 時間帯設定 |   |  |  |  |
| ロジザードZERO ヤマト運輸                                    |          | ~ 時間帯設定 |   |  |  |  |
| ロジザードZERO 佐川急便                                     |          | > 時間帯設定 |   |  |  |  |
| ロジザードZERO 福山通運                                     |          | ~ 時間帯設定 |   |  |  |  |
| ロジザードZERO 西濃運輸                                     |          | > 時間帯設定 |   |  |  |  |
| ロジザードZERO 第一貨物                                     |          | ▶ 時間帯設定 |   |  |  |  |
|                                                    |          | こ更新     | i |  |  |  |

【4】各配送業者の利用ソフトを設定します。

- 【5】[更新]をクリックします。
- 【6】[API設定]をクリックします。

| ロジザードZERO利用設定 > API語                                                               | 设定 |
|------------------------------------------------------------------------------------|----|
| APIアクセス設定         GROUP番号         接続番号         APP_KEY         ユーザID         パスワード | 7  |
| 更新 8                                                                               |    |

【7】設定に必要な情報を入力します。

・GROUP番号

ロジザードZEROの管理画面上[ID情報]の[グループ番号]を入力してください。

・接続番号

ロジザードZEROの管理画面上[ID情報]の[接続番号]を入力してください。

• APP\_KEY

ロジザードZERO側から付与された情報を入力してください。

・**ユーザ**ID

ロジザードZERO管理画面にログインする際のユーザーIDを入力してください。

・パスワード

ロジザードZERO管理画面にログインする際のパスワードを入力してください。

【8】[更新]をクリックします。

|                                 | ●荷主        | GoQSyste        | m⊻    | ▲対象倉庫 倉                   | 車~      | ログイン先習 | 变更             |            | ログア | <u>ウト ID情報</u> こん(                           |
|---------------------------------|------------|-----------------|-------|---------------------------|---------|--------|----------------|------------|-----|----------------------------------------------|
| ŹÉŔĊ                            |            | 入 荷             |       | 出 荷                       |         | 在 庫    | 棚              | 卸 管        | 理   | 設定                                           |
| ▲ページトップ                         | 記送         | 設定 [PR          | 09]   |                           |         |        |                |            |     | プロファイルオプション設定                                |
| 入出荷状況照会                         | 配送設定       | <u>ガイド</u> 配送設定 | を行います |                           |         |        |                |            |     | 荷主登録                                         |
| マニュアルサイト                        | [×==       | ーパーリスト          | 送り状態  | <u> 発行ソフト設定</u> <u>JA</u> | D切替対象郵例 | 更番号登録  |                |            |     | 倉庫登録                                         |
| よくあるご質問                         | — 送!       | )状発行ソ           | フト設定  | [FR09 01]                 |         |        |                |            |     | ユーザー登録                                       |
| <u>-ジョンアップ</u>                  |            |                 |       |                           |         |        |                |            |     | 権限ロール設定                                      |
| <u>(Ver3.8.0)</u><br>用開始前に必ずお読み | 国          | *               |       | 日本                        | $\sim$  |        |                |            |     | 言語切替                                         |
| <u>ください</u>                     |            |                 |       |                           |         | 運送会社   | 送り状発行ソフト       | / インポートデータ |     | 帳票設定                                         |
|                                 | 2          | 時間帯             | 備考    | 配送方法                      | 決済方法    | ヤマト運輸  | B2(Ver6.0)     | 1          | 7   | 配送設定                                         |
|                                 | J          | 時間帯             | 備考    | 配送方法                      | 決済方法    | 佐川急便   | e飛伝Pro         | 2          | 7   | 表示メッセージ設定                                    |
|                                 |            | 時間帯             | 備考    | 配送方法                      | 決済方法    | 佐川急便   | e飛伝Ⅱ           | 3          | 7   | 表示設定                                         |
| ے<br>ل                          |            | 時間帯             | 備考    | 配送方法                      | 決済方法    | 日本郵便   | ゆうプリ           | 4          | 7   |                                              |
|                                 |            | 時間帯             | 備考    | 配送方法                      | 決済方法    | 西濃運輸   | 西濃IF           | 5          | 7   | 1工/甲1月年1月年1月年1月年1月年1月年1月年1月年1月年1月年1月年1月年1月年1 |
| Ē                               |            | 時間帯             | 備考    | 配送方法                      | 決済方法    | 西濃運輸   | 西濃 I F_通販便     | 6          | 7   | 処理選択許可設定                                     |
| 3                               |            | 時間帯             | 備考    | 配送方法                      | 決済方法    | 佐川急便   | Biz-Logi(佐川急便  | 7          | 7   | 検索条件登録                                       |
| >                               |            | 時間帯             | 備考    | 配送方法                      | 決済方法    | 佐川急便   | 伝助             | 8          | 7   | 配送時間帯変                                       |
|                                 |            | - 時間帯           | 備考    |                           | 、決済方法   | 佐川急便   | Biz-Logi一体型    | 9          | 7   | 配送時間帯変                                       |
|                                 | V # 6 L 16 |                 | 1     | =                         |         |        | A laterater of |            | -   |                                              |

時間帯設定

【2】[送り状発行ソフト設定]をクリックします。

【3】各配送会社の[時間帯]をクリックします。

| 2送時間帯設定 [SR | R09-011]   |              |
|-------------|------------|--------------|
| 送り状発行ソフト名   |            | B2(Ver6.0) 🗸 |
| 配送指定時間帯     | / インポートデータ |              |
| 指定なし        | 4          |              |
| 午前中         | 1          |              |
| 12時から14時    | 4          |              |
| 14時から16時    | 5          |              |
| 16時から18時    | 6          |              |
| 18時から20時    | 7          |              |
| 20時から21時    | 9          |              |
| 19時から21時    | 8          |              |
|             |            |              |

| ジザードZER0で使用する配送業者領 | <b>毎に利用ソフトとお届け時間帯を設定します。</b> | €更新     |
|--------------------|------------------------------|---------|
| 配送業者               | 利用ソフト                        | 時間帯設定   |
| 日本郵便               | ゆうプリR                        | 5 時間帯設定 |
| ヤマト運輸              | B2(Ver6.0)                   | ▶ 時間帯設定 |
| 左川急便               | Biz-Logi(佐川急便)               | ▶ 時間帯設定 |
| 冨山通運               | ISTAR-2                      | ▶ 時間帯設定 |
| 西濃運輸               | 西濃 I F_通販便(カンガルーマジック)        | ✔ 時間帯設定 |

各配送業者の[時間帯設定]をクリックします。

|              |              | <b>7</b> 2 更新 |
|--------------|--------------|---------------|
| GoQSystem内名称 | ロジザードZERO内名称 |               |
| 午前中          | 6 年前中        | Ý             |
| 12~14時       | 12時~14時      | ~             |
| 14~16時       | 12時~14時      | ~             |
| 16~18時       | 16時~18時      | ~             |
| 18~20時       | 18時~20時      | ~             |
| 19~21時       | 19時~21時      | ~             |
| 20~21時       | 20時~21時      | ~             |

【7】[更新]をクリックします。

### ロジザードZERO**関連ページ**

• 送り状データ出力方法、送り状番号取込の方法